## Accessing Compucare Remotely

|                                                                                                    | THIS STEP IS FOR MAC USERS ONLY            |
|----------------------------------------------------------------------------------------------------|--------------------------------------------|
| Importangeseppedeating outperformation in the constraint of the second of the second of the sec | 1. Before you begin, open a browser and    |
| Mac App Store Preview                                                                                                    | navigate to:                               |
| Microsoft Remote Desktop                                                                                                    | https://apps.apple.com/us/app/microsoft-   |
| Microsoft Corporation                                                                                                    | remote-desktop/id1295203466?mt=12          |
| Free                                                                                                    | <u> </u>                                   |
| Screenshote                                                                                                    | 2. Install this app on your Mac using App  |
|                                                                                                    | Store, as you will need this to enable the |
|                                                                                                    | remote access.                             |
|                                                                                                    |                                            |
| Use Microsoft Remos Desistion for Mac to connect to a remote PC or virtual agos and desistops made<br>available by your admin. With Microsoft Remote Desiston, you can be productive no matter when you are.                                                                                                    |                                            |
| GET STATED more                                                                                                    |                                            |
| C 10 Hit Asso                                                                                                    | 3. Open a browser and navigate to:         |
| Work Resources Remotings and Dealing Connection                                                                                                    | https://access.welbeckhealth.com/RDWeb     |
|                                                                                                    | L                                          |
| Paravordi                                                                                                    |                                            |
| Security<br>Naming by logging in to this web page, you canfirm<br>that this computer complians with your organization's<br>executly project.                                                                                                    | 4. Enter your username (in the format of   |
| Sign N                                                                                                    | firstname.lastname) and password (the      |
| To provide a guarier di arcshotolisti di arcsasi, yore RD Web<br>Access Georgia di advanticatoli yore una data na previoti<br>di fanciche, II: your essatori endi, infresh your breveer<br>and agen e agen.                                                                                                    | same password that you use at Welbeck)     |
| Windows Server 2019 Microwoft                                                                                                    | e.g.:                                      |
|                                                                                                    |                                            |
|                                                                                                    | a. Username:                               |
|                                                                                                    | lorenzo.viglione@onewelbeck.com            |
|                                                                                                    |                                            |
|                                                                                                    | 5. You will be asked now to install DUO    |
|                                                                                                    | Security Enrolment on your Phone (please   |
|                                                                                                    | see DUO Guide)                             |
| $\bigcirc$ Remote Desktop Web Client     x     +     - $\bigcirc$ X $\leftarrow$ $\rightarrow$ C $\textcircled{e}$ access.wel/beckhalth.com/RDWeb/webclient/ $\textcircled{err}$ $\cancel{x}$ $\textcircled{err}$                                                                                                    | 6. You will now see a number of different  |
| III All Resources                                                                                                    | applications and Compucare will be one     |
| Privacy settings for managed resources have been preset by your organization. Learn More                                                                                                    | of these.                                  |
|                                                                                                    |                                            |
| Con. General Contraction Composition Ends Interpreter Print Instite PUS                                                                                                    | 7. Click on Compucare.                     |
|                                                                                                    |                                            |

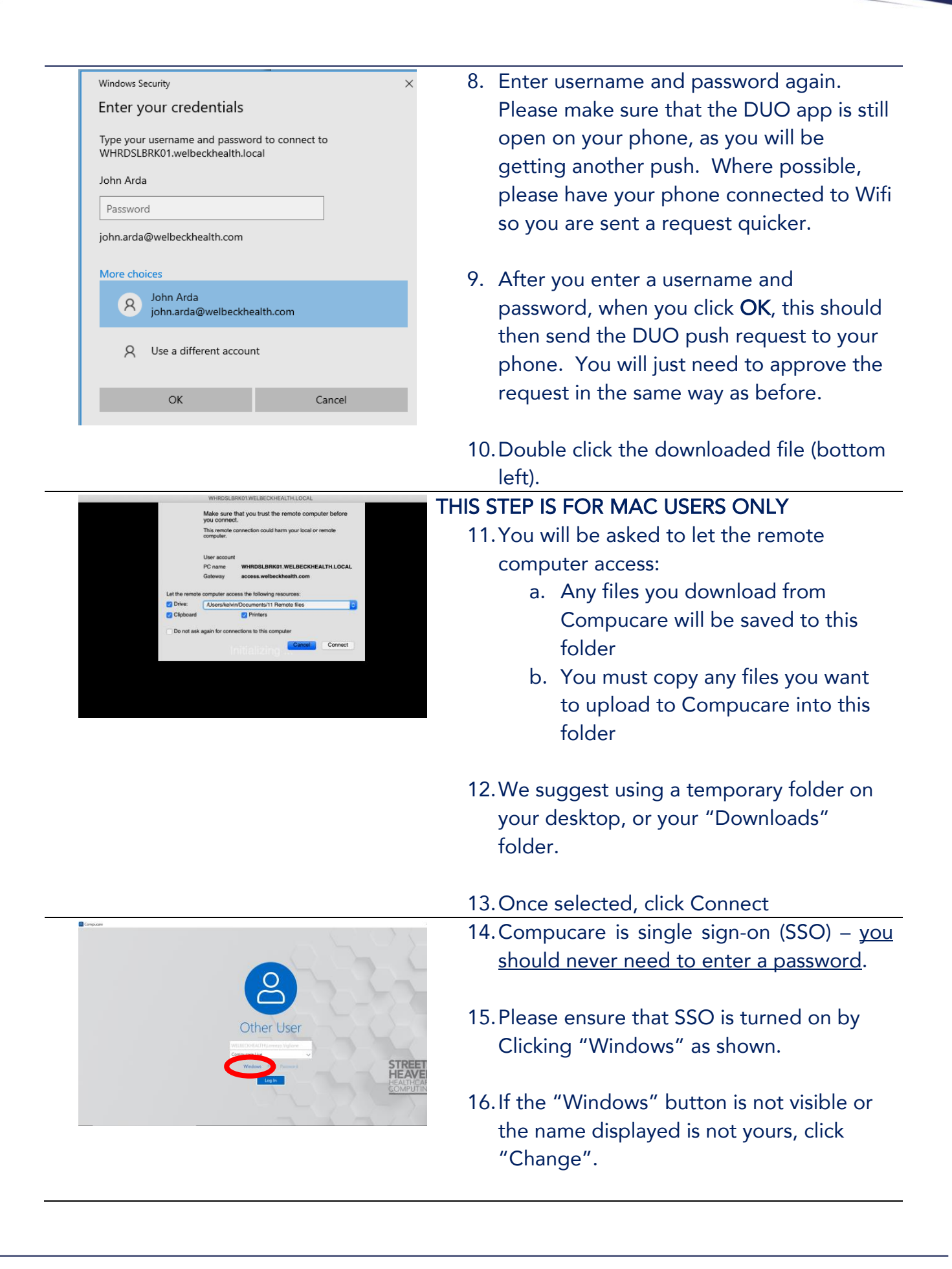

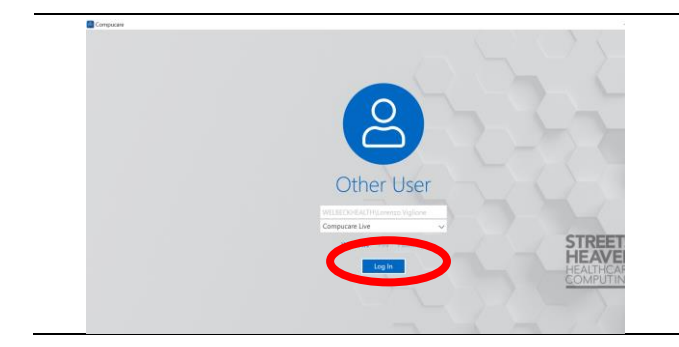

17. Click on the Log in icon as shown. The system will verify your Windows identity to log you on.